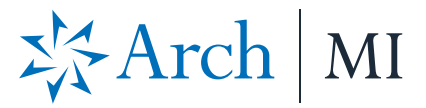

# Order Delegated and Non-Delegated MI from LendingPad

#### Select a Loan

1. Select loan from **Pipeline**.

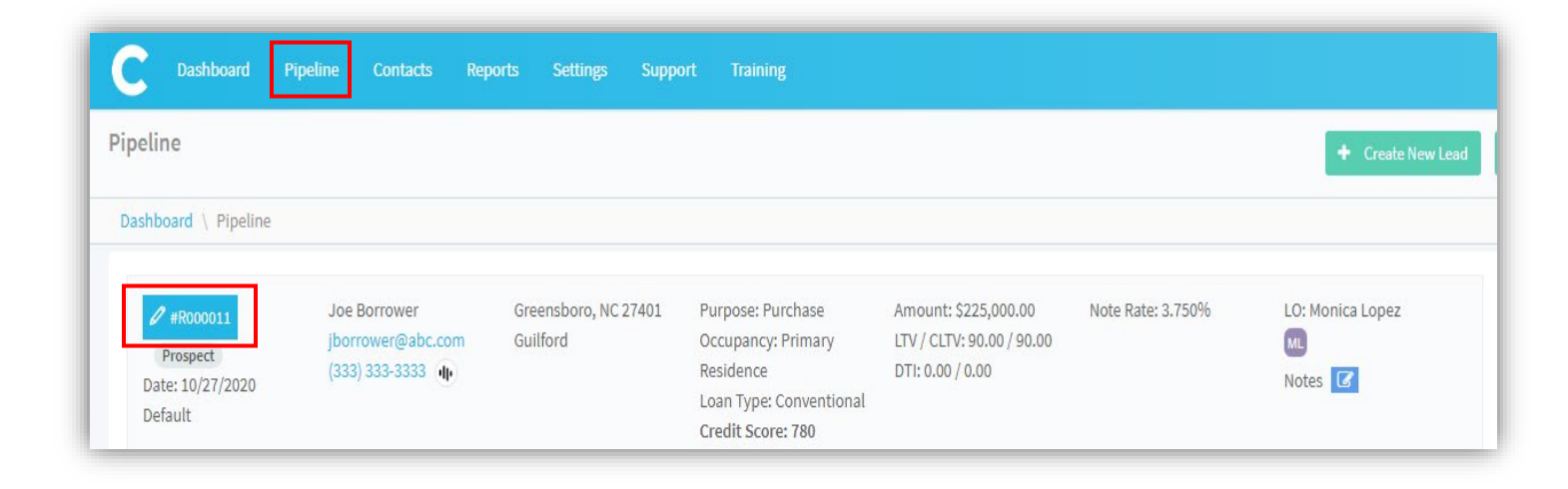

2. Select the Actions tab and click on "Send" button next to Mortgage Insurance.

| C Das                   | shboard Pipeline Co                        | ntacts Reports       | Settings Support          | Training                                                        |                  |     |                                    |                     | 8              | ) (0) |          | ML   | ) s |
|-------------------------|--------------------------------------------|----------------------|---------------------------|-----------------------------------------------------------------|------------------|-----|------------------------------------|---------------------|----------------|-------|----------|------|-----|
| Manage Lo               | oan #R000012 / Bob Bo                      | rrower               |                           |                                                                 |                  |     |                                    |                     | Actions -      |       | Tasks 0/ | 10   | •   |
| Dashboard               | \ Pipeline \ Manage Loan #                 | R000012 / Bob Borrow | er                        |                                                                 |                  |     |                                    |                     |                |       | Viewers: | ML   |     |
| Branch: 🕜               | Default                                    | Overview Loan App    | lication Additiona Action | IS Disclosure Secondary Funding                                 | Post Closing Aud | dit |                                    |                     |                |       |          |      | E   |
| Status:<br>Purpose:     | Prospect<br>Purchase                       | System Actions       |                           |                                                                 | ^                |     | Other Actions                      |                     |                |       |          | ^    |     |
| Occupancy:<br>Subject   | Primary Residence<br>2914 Sandy Ridge Road | 🖸 Send               | Credit Report             | Action is inactive. I system administrator.                     | Please contact   |     | 🗹 Send                             | Pre Approval Letter |                |       | Preview  | /    |     |
| Property:               | Colfax, NC 27235<br>Guilford               | C Send               | Asset Verification        | • Action is inactive. I                                         | Please contact   |     | 🗹 Send                             | Print Forms         | Settings       |       | Preview  |      |     |
| Loan Type:<br>Program:  | Conventional<br>Hasn't been selected       |                      | ID Verification           | system administrator.                                           | Please contact   |     | Processing                         |                     |                |       |          |      |     |
| Total LA:<br>Note Rate: | \$237,500.00<br>3.250%                     | 🗹 Send               | io remeator               | system administrator.                                           |                  |     | 🖆 Submit To Underwr                | iting               |                |       |          |      |     |
| Qualify Expens          | e: \$0.00                                  | C Send               | Disclosure Document       | <ul> <li>Action is inactive. I system administrator.</li> </ul> | Please contact   |     | Schedule To Close                  |                     |                |       |          |      |     |
| LTV / CLTV /<br>HCLTV:  | 95.00 / 95.00 / 95.00                      | C Send               | AUS                       | • Action is inactive. I system administrator.                   | Please contact   |     | Request To Withdra                 | w                   |                |       |          |      |     |
| Eligible:               | Yes                                        | C Send               | Mortgage Insurance        |                                                                 |                  |     | C Request To Incomp                | lete                |                |       |          |      |     |
| APR:<br>DTI:            | NA ① / 0.000%<br>0.00% / 0.00%             | C Send               | Title                     |                                                                 |                  |     | 🖆 Request To Not Acc               | epted               |                |       |          |      |     |
| Expense:<br>Income:     | \$0.00/\$0.00 (i)<br>\$0.00 (i)            | 🖸 Send               | Title Integration         | Action is inactive. I system administrator.                     | Please contact   |     | Assignments                        |                     | -              |       | 🕼 Edi    | it 🔨 |     |
| Notes: 🕜                |                                            | 🗹 Send               | Appraisal                 |                                                                 |                  |     | Created By:<br>Loan Assistant:     |                     | Monica Lopez   |       |          |      |     |
|                         |                                            | C Send               | Master Policy             |                                                                 |                  |     | Loan Officer:<br>Loan Processor:   |                     | - Monica Lopez |       |          |      |     |
|                         |                                            | 🖍 Send               | Hazard Insurance          |                                                                 |                  |     | Underwriter:<br>Closer:<br>Funder: |                     | -              |       |          |      |     |

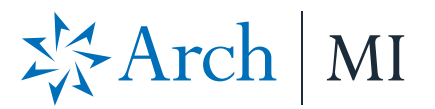

#### **Request MI**

- 3. Select Arch Mortgage Insurance in Contact field.
- 4. Select **MI Application** in **MI Service Type** drop-down field.
- 5. Select **Delegated or Standard** and hit **Send Request**.

| Mortgage Insurance Detail  |                                 |                                       | C Edit Mortgage Insurance Deta |
|----------------------------|---------------------------------|---------------------------------------|--------------------------------|
| Contact:                   | Arch Mortgage Insurance         | Premium At Closing:                   | Deferred                       |
| First Renewal Months:      | 120                             | Premium Rate Plan:                    | Level                          |
| First Renewal Payment:     | \$0.00                          | Premium Payment:                      | Paid From Escrow               |
| First Renewal Rate:        | 0.27%                           | Premium Refundable:                   | Not Refundable                 |
| Second Renewal Months:     | 240                             | Premium Source:                       | Borrower                       |
| Second Renewal Payment:    | \$0.00                          | Renewal Calculation:                  | Constant                       |
| Second Renewal Rate:       | 0.20%                           | Source:                               | PMI                            |
| Coverage:                  | 25.00%                          | Premium Term Months:                  | -                              |
| Borrower Termination Date: | -                               | Scheduled Termination Date:           | -                              |
| Certificate Identifier:    | -                               | Scheduled Amortization Midpoint Date: | -                              |
| Duration:                  | Periodic Monthly                | Next Payment Due Date:                | -                              |
| LTV Cut Off:               | Appraised Value                 | Cushion Months:                       | -                              |
| Cut Off:                   | -                               |                                       |                                |
| In Escrow:                 |                                 |                                       |                                |
| Request                    |                                 |                                       |                                |
| Co                         | ntact * Arch Mortgage Insurance |                                       | •                              |
| MI Service                 | Type * MI Application           |                                       | •                              |
| MI Application             | Type * Delegated                |                                       | •                              |
|                            | Delegated                       |                                       |                                |
| Send Request               | Chanderd                        |                                       |                                |

### **View Results**

6. Click the **View** option in the Actions tab to expand the details.

| C Dash                              | nboard Pipeline                                               | Contacts     | Reports        | Settings     | Support       | Training                                                                     |
|-------------------------------------|---------------------------------------------------------------|--------------|----------------|--------------|---------------|------------------------------------------------------------------------------|
| Manage Loa                          | an #R000012 / Bob                                             | Borrowe      | r              |              |               |                                                                              |
| Dashboard \                         | Pipeline \ Manage Lo                                          | oan #R000012 | 2 / Bob Borrov | wer          |               |                                                                              |
| Branch: 🕜                           | Default                                                       | Over         | view Loan A    | pplication A | dditional Act | ions Disclosure Secondary Funding Post Closing Aud                           |
| Status:<br>Purpose:                 | Prospect<br>Purchase                                          |              | 🖆 Send         | , boet ten   | Carlon        | system administrator.                                                        |
| Occupancy:<br>Subject<br>Property:  | Primary Residence<br>2914 Sandy Ridge Roa<br>Colfax, NC 27235 | ad           | [] Send        | ID Verifica  | ation         | <ul> <li>Action is inactive. Please contact system administrator.</li> </ul> |
| Loan Type:                          | Guilford<br>Conventional                                      |              | 🗹 Send         | Disclosur    | e Document    | Action is inactive. Please contact system administrator.                     |
| Program:<br>Total LA:<br>Note Rate: | Conv 30 Year Fix<br>\$237,500.00<br>3.250%                    |              | 🗹 Send         | AUS          |               | Action is inactive. Please contact system administrator.                     |
| Qualify Expense                     | : \$1,085.08                                                  |              | 🖆 Send         | Mortgage     | Insurance     | Success 🛛 🖾 View                                                             |
| Credit Score:<br>LTV / CLTV /       | 780<br>95.00 / 95.00 / 95.00                                  |              | [] Send        | Title        |               |                                                                              |

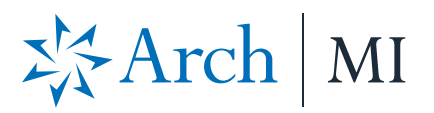

7. For Delegated MI, click on MortgageInsurance pdf.

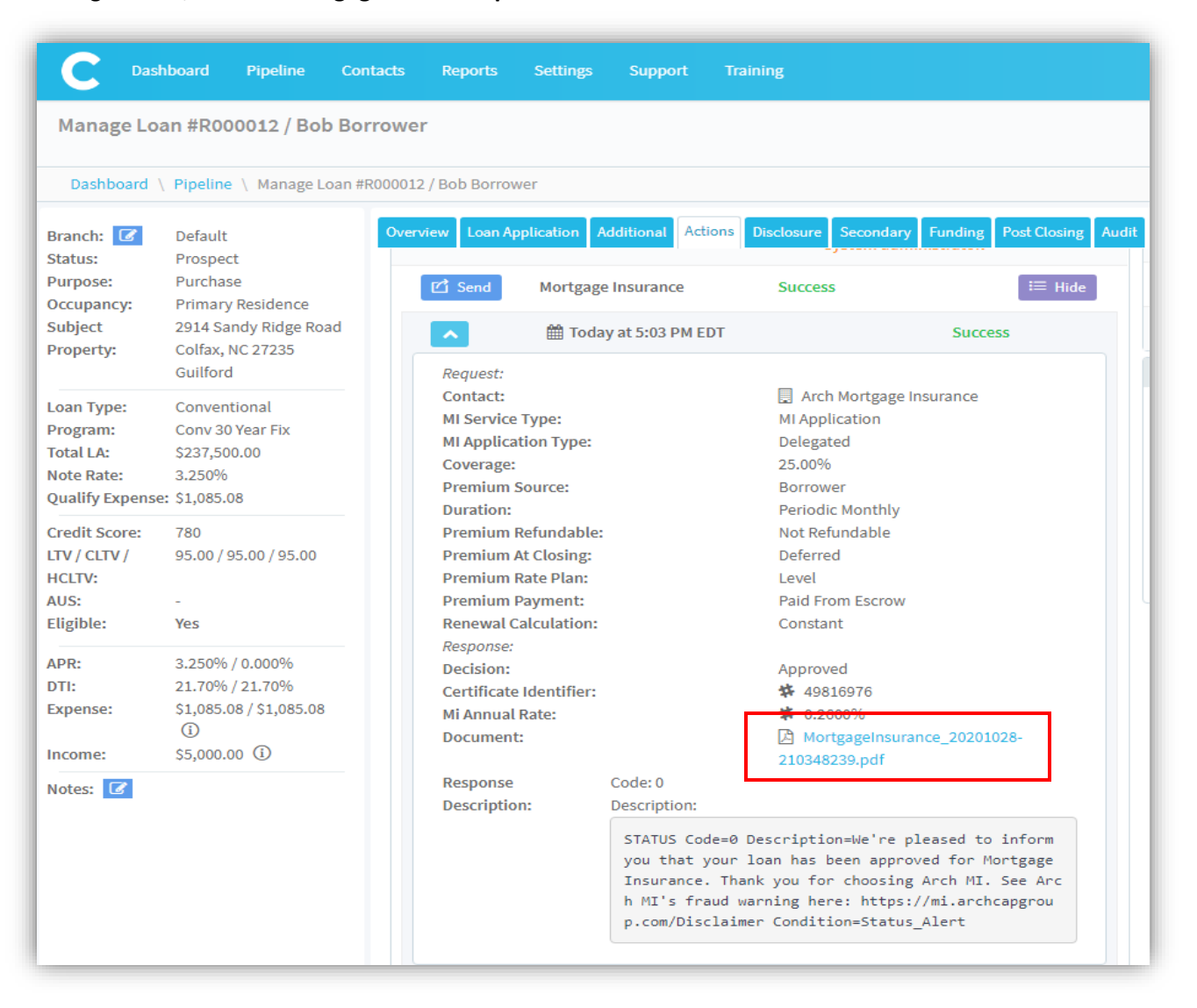

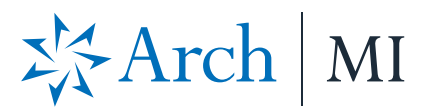

- 8. For Non-Delegated MI, the application will suspend pending underwriting review. A secure Doc link will be provided in the **Description box** and will expire in 24 hours. The Secure link applies only to the specific loan that was submitted.
- 9. Copy and paste the link in your browser to upload docs.

| board Pipeline Cor                                                                               | ntacts Reports Settings                                                                                                    | Support Training                                                                                                    |
|--------------------------------------------------------------------------------------------------|----------------------------------------------------------------------------------------------------|----------------------------------------------------------------------------------------------------|
| n #R000026 / Tim Tes                                                                             | ster                                                                                                    |                                                                                                    |
| Pipeline \ Manage Loan #                                                                         | R000026 / Tim Tester                                                                                                    |                                                                                                    |
| Default<br>Prospect                                                                              | Overview Loan Application<br>Post Closing Audit                                                                                                    | Additional Actions Disclosure Secondary Funding                                                                                                    |
| Purchase<br>Primary Residence<br>1235 South Eugene<br>Street<br>Greensboro, NC 27406<br>Guilford | Request:<br>Contact:<br>MI Service Type:<br>MI Application Type:<br>Coverage:                                                                                                    | Arch Mortgage Insurance<br>MI Application<br>Standard<br>25.00%                                                                                                    |
| Conventional<br>Conv 30 Year Fix<br>\$225,000.00<br>3.250%<br>\$1,022.34                         | Premium Source:<br>Duration:<br>Premium Refundable:<br>Premium At Closing:<br>Premium Rate Plan:<br>Dromium Duranacti                                                                                                    | Borrower<br>Periodic Monthly<br>Not Refundable<br>Deferred<br>Level<br>Baid From Forrow                                                                                                    |
| 780<br>90.00 / 90.00 / 90.00<br>-<br>Yes<br>①                                                    | Renewal Calculation:<br>Response:<br>Decision:<br>Certificate Identifier:<br>Mi Annual Rate:<br>Response Description:                                                                                                    | Constant<br>Suspended<br>\$61973650<br>\$61973650<br>\$61973650                                                                                                    |
| 3.348% / 0.000%<br>20.45% / 20.45%<br>\$1,022.34 / \$1,022.34<br>()<br>\$5,000.00 ()             |                                                                                                    | Description:<br>STATUS Code=0 Description=Thank you for your Non-Delegated MI req<br>uest. In order for the application to be processed, please submit<br>your loan documents for review and underwriting. You may use this<br>link to upload documents securely for this loan only: https://con<br>nect-stage.archmi.com/originations/losupload/417a65c4-7a2c-41a2-9<br>839-1269dad28c1d. Please contact MI Operations at 1-800-897-4264 |
|                                                                                                  | n #R000026 / Tim Tes<br>Pipeline \ Manage Loan #<br>Default<br>Prospect<br>Purchase<br>Primary Residence<br>1235 South Eugene<br>Street<br>Greensboro, NC 27406<br>Guilford<br>Conventional<br>Conv 30 Year Fix<br>\$225,000.00<br>3.250%<br>\$1,022.34<br>780<br>90.00 / 90.00 / 90.00<br>-<br>Yes<br>①<br>3.348% / 0.000%<br>20.45% / 20.45%<br>\$1,022.34 / \$1,022.34<br>⑦<br>\$5,000.00 ① | n #R000026 / Tim Tester<br>Pipeline \ Manage Loan #R000026 / Tim Tester<br>Default<br>Prospect<br>Purchase<br>Primary Residence<br>1235 South Eugene<br>Street<br>Greensboro, NC 27406<br>Guilford<br>Conventional<br>Conventional<br>Conva O Year Fix<br>\$225,000.00<br>3.250%<br>\$1,022.34<br>780<br>90.00 / 90.00 / 90.00<br>-<br>Yes<br>①<br>3.348% / 0.000%<br>20.45% / 20.45%<br>\$1,022.34 / \$1,022.34<br>⑦<br>\$5,000.00 ①     |

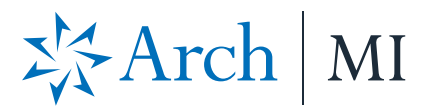

## **Upload Docs**

10. The webpage will open. Validate the Certificate# at the top of the screen in the Arch MI Reference # tag.

![](_page_4_Picture_3.jpeg)

![](_page_5_Picture_0.jpeg)

- 11. Select files from your computer by browsing or dragging and dropping into the window. You may:
  - a. Upload up to 25 files.
  - b. Add comments for Arch MI underwriting in the "Submission Notes" section.
- 12. Click the "Submit Documents" button when ready.

| Upload Documents<br>Arch MI Reference # 41810572 |                     |                  |               |  |  |  |
|--------------------------------------------------|---------------------|------------------|---------------|--|--|--|
| Documents                                        |                     | Errors           | Action        |  |  |  |
| Test_Underwriting_10                             |                     |                  | <u>Remove</u> |  |  |  |
| Test_Underwriting_10                             |                     |                  | <u>Remove</u> |  |  |  |
| Test_Underwriting_Ap                             |                     |                  | Remove        |  |  |  |
| Test_Underwriting_Ap                             |                     |                  | <u>Remove</u> |  |  |  |
| DRAG & DROP                                      |                     |                  |               |  |  |  |
| Submission Notes<br>Test upload for UW           | or <u>browse</u> to | Select your file | E             |  |  |  |
|                                                  | SUBMIT              | DOCUMENTS        |               |  |  |  |

![](_page_6_Picture_0.jpeg)

- 13. Once all documents are uploaded, an acknowledgment will be displayed.
- 14. The MI Certificate-specific link will remain active to upload additional underwriting documents for up to 24 hours from the date of the last MI Application submission. For security reasons, the URL will expire after this time.
- 15. When the link expires, a message will be displayed that something went wrong.
- 16. To obtain a new secure link for uploading additional documents, resubmit your Non-Delegated MI Application.
- 17. Once the Underwriting decision is made, an email with the PDF certificate will be sent to the contact.

| 袋Arcl                                               | h   MI                                                                                               | Full-File Application                                                                              |
|-----------------------------------------------------|----------------------------------------------------------------------------------------------------|----------------------------------------------------------------------------------------------------|
|                                                     |                                                                                                    | Submitted on: 12/02/2019 10:09 PST                                                                 |
| Thank you for submittir<br>If you have questions, p | ng your request to Arch Ml. We will revio<br>lease contact our Customer Service Ce                   | ew the file and will contact you when we have a decision.<br>nter at 877.MI.CHOICE (877.642.4642). |
| Arch MI Reference #:                                | 41810572                                                                                             |                                                                                                    |
| Submission Notes:                                   | Test upload for UW                                                                                   |                                                                                                    |
| Documents:                                          | Test_Underwriting_1008-1077 Trans<br>Test_Underwriting_1040.pdf<br>Test_Underwriting_Appraisal-Repor | smittal Summary.pdf<br>ts.pdf                                                                      |

![](_page_6_Picture_7.jpeg)

ARCH MORTGAGE INSURANCE COMPANY | 230 NORTH ELM STREET GREENSBORO NC 27401 | ARCHMI.COM

MCUS-B1413A-1220

© 2020 Arch Mortgage Insurance Company. All Rights Reserved. Arch MI is a marketing term for Arch Mortgage Insurance Company and United Guaranty Residential Insurance Company. LendingPad is a registered mark of WEI Technology, LLC.